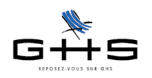

# Nouveautés sPAIEctacle version 4.4.6

- 1 Déclaration Annuelle des Données Sociales Unifiée 2008 (DADS-U)
- 2 Gestion du plafond horaire dans les rubriques de paie
- 3 Sommes isolées (retraite)
- 4 Gestion des analytiques et numéros d'objet «inactifs»
- 5 Gestion du numéro d'objet unique
- 6 Mise à jour des plafonds Congés Spectacles
- 7 Nouveautés diverses

## **CONFIGURATIONS MINIMALES**

- Windows : Windows 2000 / XP / Vista
- Windows Serveur 2003
- Macintosh et Mac Intel : Mac OS X 10.3.9 et supérieur
- Mémoire vive (RAM) : 512 Mo

## **RAPPEL GENERAL SUR LA MISE A JOUR**

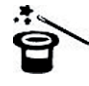

Il n'est pas nécessaire d'installer les mises à jour intermédiaires qui n'auraient pas été faites, ni de conserver les anciennes versions. Chaque mise à jour contient le programme complet.

#### Avant la mise à jour :

Il est nécessaire de connaître le nom et l'emplacement du fichier de données, qui sont à vérifier de préférence avant d'installer une mise à jour.

#### • Utilisateurs Windows :

Dans sPAIEctacle, consulter le menu *Aide - A propos de sPAIEctacle* et cliquer sur le mot *Données* qui fournit le nom du fichier de paie. Le répertoire s'ouvre. Vérifier son emplacement sur le disque dur (par exemple avec un clic droit sur le fichier. Choisir *Propriétés*).

• Utilisateurs Mac :

Dans sPAIEctacle, consulter le menu *sPAIEctacle - A propos de sPAIEctacle* et cliquer sur le mot *Données* qui fournit le nom du fichier de paie. Le répertoire s'ouvre. Vérifier l'empla-

cement du fichier (par exemple en faisant **C** + I ou menu *Fichier - Lire les informations*) sur le fichier).

#### Pendant la mise à jour :

✓ Une alerte apparaît. Cliquer sur le bouton *OK*.

✓ Un dialogue propose la sauvegarde du fichier de paie avant mise à jour. Il est recommandé d'accepter.

✓ La mise à jour se termine par l'apparition d'un écran de saisie d'un numéro de mise à jour. Saisir ce numéro et cliquer sur le bouton *Mise à jour*.

Le numéro de mise à jour à 4 chiffres figure sur l'email annonçant la sortie de la version.

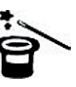

La mise à jour dans une ver-

sion supérieure du logiciel n'entraîne pas celle du paramétrage (taux de cotisations. chiffres clés...). Celle-ci est à faire par l'utilisateur en fonction de l'actualité législative. Les courriers Privilège contenant les nouveautés législatives et les manipulations à effectuer pour les appliquer sont disponibles dans l'Espace Clients sur www.spaiectacle.com

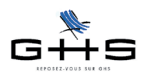

1

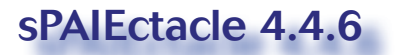

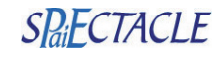

# Déclaration Annuelle des Données Sociales Unifiée (DADS-U)

L'administration met en place une nouvelle norme DADS-U appelée V08R08. Cette nouvelle norme remplace définitivement l'ancienne, qui n'est plus acceptée.

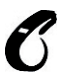

Il est donc nécessaire d'installer sPAIEctacle 4.4.6 pour produire une DADS-U 2008 conforme, les versions antérieures ne comportant pas la norme actuellement en vigueur.

## 1.1 Loi pour le pouvoir d'achat

## Menu Paramètres - Rubriques de paie

Au rang des nouveautés, dans le cadre de l'intégration de la <u>loi pour le pouvoir d'achat</u> de Février 2008, des options de paramétrage ont été ajoutées dans les rubriques de paie, à l'onglet *Particularités*.

• Dans la liste déroulante Heures supplémentaires exonérées :

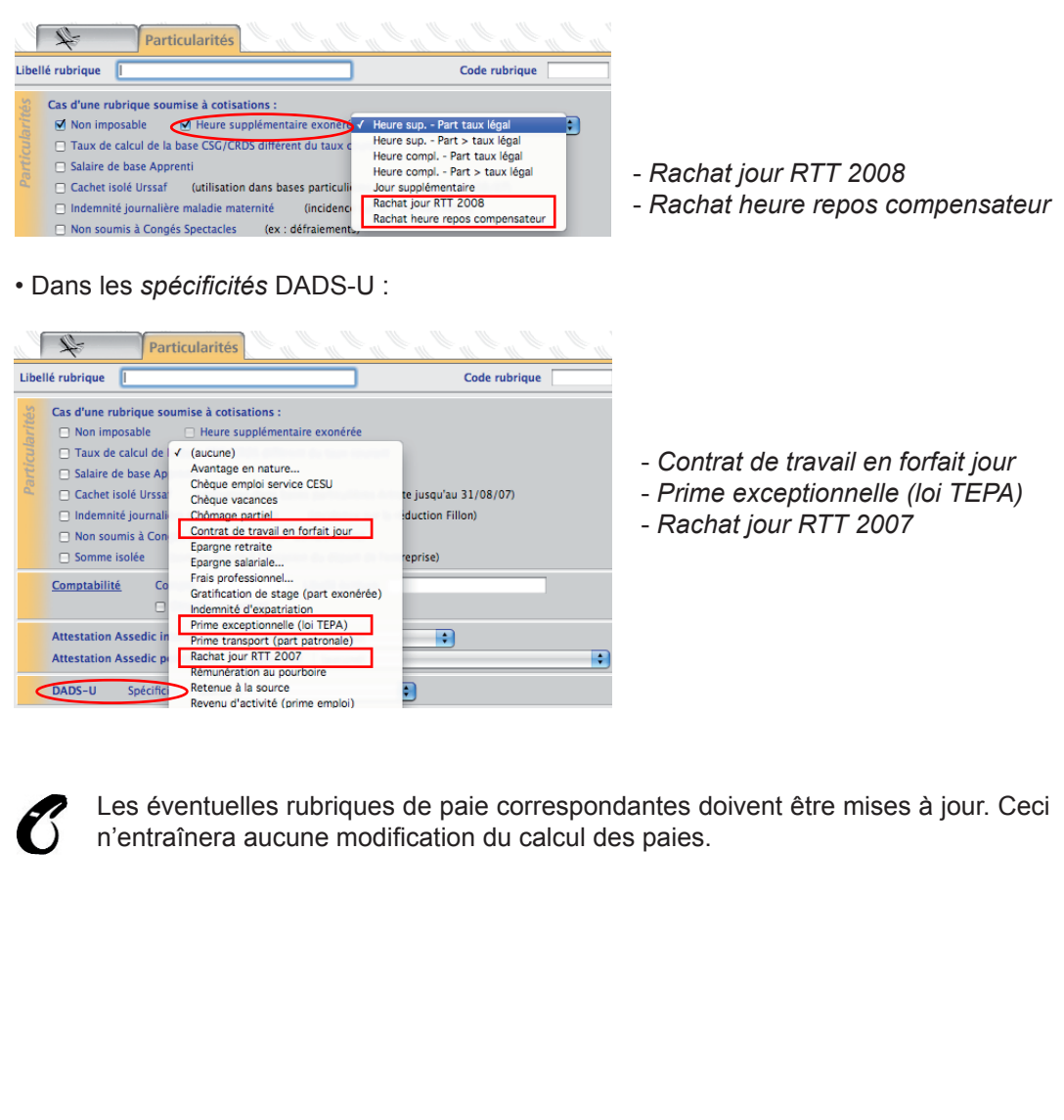

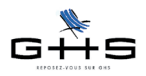

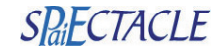

\* En sus de l'attes-

tation permanent impriméee par

sPAIEctacle, certaines spécificités Assedic sont un

critère utilisé pour

l'établissement de

<u>la DADS-U</u>.

## 1.2 Loi portant modernisation du marché du travail

## Menu Paramètres - Rubriques de paie

Dans le cadre de l'intégration de la <u>loi portant modernisation du marché du travail</u> de Juin 2008, des spécificités ont été ajoutées dans la liste déroulante *Spécificité* pour *Attestation Assedic permanent*\* (onglet *Particularités) :* 

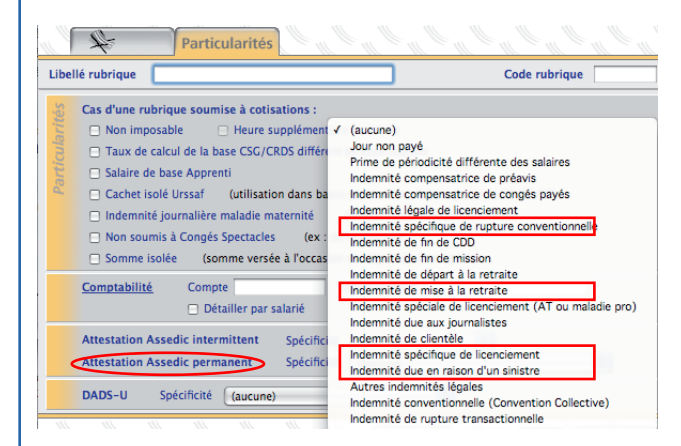

- Indemnité spécifique de rupture conventionnelle

- Indemnité de mise à la retraite

- Indemnité spécifique de licenciement

- Indemnité due en raison d'un sinistre

Les éventuelles rubriques de paie correspondantes doivent être mises à jour. Ceci n'entraînera aucune modification du calcul des paies.

Par ailleurs, des libellés existants sont mis à jour automatiquement en 4.4.6 : - «Indemnité de rupture conventionnelle» devient «Indemnité conventionnelle (Convention Collective».

Les libellés suivants sont supprimés :

- Indemnité de rupture d'un CNE
- Indemnité supplémentaire de licenciement

()

Des explications détaillées concernant la nouvelle norme DADS-U (mise en place, création, contrôle et dépôt) sont données dans la fiche «DADS-U 2008» disponible sur www.spaiectacle.com >> Courriers Privilège.

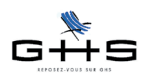

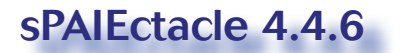

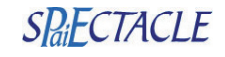

# 2 Gestion du plafond horaire dans les rubriques de paie

## Menu Paramètres - Rubriques de paie

A partir de sPAIEctacle 4.4.6, si une rubrique de paie est paramétrée avec un plafond *Heure*, ce plafond est multiplié par le nombre d'heures figurant dans la case *Heures* (puis comme toujours par la quantité saisie dans la paie).

Ceci permet notamment le paramétrage de rubriques de paie dites «Services».

| 000                                                                                                    | Ajout de r                                                                                                    | ubrique                                                  | •                                                                                                    |                                                                                       |
|----------------------------------------------------------------------------------------------------|----------------------------------------------------------------------------------------------------|----------------------------------------------------------|----------------------------------------------------------------------------------------------------|---------------------------------------------------------------------------------------|
| 4                                                                                                    | Particularités                                                                                                    | a Ca Ca C                                                | al al                                                                                                    | N N N                                                                                 |
| Libellé rubrique                                                                                                  | Service 4 heures                                                                                                    |                                                          | Code rubrique                                                                                                    | SV4                                                                                   |
| Rubrique sour<br>Plafond Heur<br>Données de la<br>stitueno<br>(aucun)<br>(aucun)<br>(aucun)<br>(aucun)<br>(aucun) | nise à cotisations<br>re Heures<br>à rubrique proratisées selon % temps parti<br>e quantité par défaut ou calculée)<br>montant par défaut ou calculé) | 4 Jours 0<br>el (plafond, heures, jo<br>uo te pridu<br>u | <ul> <li>Salaire de bas</li> <li>Salaire de bas</li> <li>Salaire de bas</li> <li>Base indemnii</li> <li>Base précarité</li> <li>Base heures s</li> <li>Base heures s</li> <li>Base défraiem</li> <li>Base Avantage</li> <li>Base Ancienn</li> <li>Base Abonder</li> <li>Base Abonder</li> <li>Base CNE</li> </ul> | e<br>té CP<br>be<br>upp.<br>maintien<br>eent<br>een nature<br>tet<br>ment PEE<br>prev |

Exemple de paramétrage pour un service de 4 heures

Dans une paie dont le plafond se calcule en fonction du plafond des rubriques employées (mention «Calcul du plafond - selon les rubriques de paie» dans l'onglet *Retenues* des paies), le plafond de paie imputé pour un service de 4 heures est calculé comme suit :

| Exerc            | cice                         | 2                 | 008 🔹   | <u>Période</u>               | 01/12/08 Lu                   | au 01/12/            | 08 Lu           | Règit                                  | 01/12/08           | 🗆 Fin de contrat               |
|------------------|------------------------------|-------------------|---------|------------------------------|-------------------------------|----------------------|-----------------|----------------------------------------|--------------------|--------------------------------|
|                  | Qté                          | Code/Ma           | acro    | Rub                          | rique de paie                 |                      | Ba              | ise                                    | Montant            | Mode règlement                 |
| +<br>9<br>5<br>4 | 1                            | SV4               | Service | 4 heures                     |                               |                      |                 | 200,00                                 | 200,00             | Virement 🗘                     |
| ×<br>*           |                              |                   |         |                              |                               |                      |                 |                                        |                    |                                |
| Calcul           | Heure:<br>Plafon<br>Plaf. re | s<br>d<br>etraite | 7       | 4,00 👜<br>73,13 👜<br>73,13 👜 | Jours<br>Tranche A<br>Base CS | 0,5<br>73,1<br>200,0 | 0 👜<br>3<br>0 👜 | Salaire bru<br>Net à paye<br>Coût empl | ıt<br>er<br>loyeur | 200,00<br>165,74 A<br>286,87 A |

1 service = 4 plafonds «Heure» = 18,283 x 4 = 73,13 (valeur 2008)

Par ailleurs, les libellés des plafonds horaires ont changé dans les rubriques de paie : - «Heure (décret 2004-890)» est devenu «Heure»

- «Heure (inférieur à 5h/j)» est devenu «Heure < 5h/j (obsolète)»

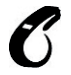

En cas de recalcul dans un fichier de paie où une rubrique de ce type aurait été créée, la nouvelle fonctionnalité entraînerait un réajustement du plafond dans les paies recalculées.

La quantité «Jours» figure ici à titre indicatif. Elle est à paramétrer en fonction des besoins.

Rappel : Le plafond «heure» calculé selon le décret 2004-890 est équivalent au plafond mensuel Urssaf (2773 € en 2008) divisé par 151,67.

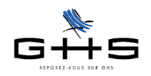

## sPAIEctacle 4.4.6

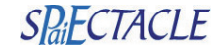

## 3 Sommes isolées (retraite)

#### Menu Paramètres - Rubriques de paie

On appelle «sommes isolées» certaines des sommes versées aux salariés en cas de départ de l'entreprise et qui sont soumises à un régime particulier. Cette législation, applicable aux cadres, est étendue aux non cadres à partir de 2009. La version 4.4.6 permet son application de façon simple et automatique.

Les sommes isolées figureront dans la zone Cumuls de la fiche individuelle\* des salariés.

| ibellé | rubrique Exemple de somme isolée Code rubrique                                       |  |  |  |  |
|--------|--------------------------------------------------------------------------------------|--|--|--|--|
| és (   | Cas d'une rubrique soumise à cotisations :                                           |  |  |  |  |
|        | Non imposable     Heure supplémentaire exonérée                                      |  |  |  |  |
|        | Taux de calcul de la base CSG/CRDS différent du taux courant                         |  |  |  |  |
| Ē      | Salaire de base Apprenti                                                             |  |  |  |  |
| 2      | Cachet isolé Urssaf (utilisation dans bases particulières Artiste jusqu'au 31/08/07) |  |  |  |  |
|        | Indemnité journalière maladie maternité (incidence sur la réduction Fillon)          |  |  |  |  |
|        | 🕞 Nen soumis à Consés Enestaslas 🦳 (ou : définiements)                               |  |  |  |  |

✓ Cocher Somme isolée dans les rubriques de paie concernées.

Pour plus d'informations sur les sommes isolées et leur mise en place dans la paie, une fiche solution «Les sommes isolées» est disponible sur www.spaiectacle.com >> Espace Clients >> Fiches solution >> Les législations spécifiques

# 4 Gestion des analytiques et numéros d'objet «inactifs»

#### Menu Paramètres

Il est désormais possible d'inactiver des analytiques et numéros d'objet. Une boîte à cocher a été ajoutée à cet effet dans les fiches *Analytique* et *Numéro d'objet*.

| 4                    | Long métrage Audiens LM |
|----------------------|-------------------------|
| Libellé analytique   | Antigone                |
|                      |                         |
| Compte analytique    |                         |
| Catégorie analytique | Cas Général 🗘           |
| Numéro d'objet       | 08 1Z 123456 99 CARNAV  |

Il ne s'agit que «d'archiver» ces données. Elles ne seront pas supprimées du fichier, mais elles n'apparaîtront plus en affichage afin de faciliter la saisie.

| Numéro d'objet<br>Code n° d'objet | 08 1Z 123456 99<br>CARNAV | N° d'objet inactive |
|-----------------------------------|---------------------------|---------------------|
| Date d'obtention                  | 02/04/08                  |                     |
| Critère 1                         | Carnaval                  |                     |
| Critère 2                         |                           |                     |

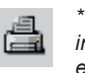

\* La fiche individuelle est un récapitula-

tif salarié. Pour produire une fiche individuelle, sélectionner le salarié dans une liste de salariés et cliquer sur l'icône Imprimer. Choisir «Fiche Individuelle».

Pour un récapitulatif complet, cocher les deux options «Historique des paies» et «Récapitulatif des paies».

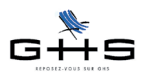

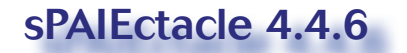

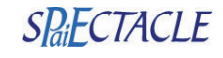

· Les éléments inactivés n'apparaissent plus dans les diverses interfaces de saisie de paie (palettes, listes déroulantes...). • Un analytique ou un numéro d'objet inactifs ne peuvent pas étre imputés. (En cas de besoin, on doit les réactiver en décochant la case «inactivé».) • Dorénavant, il existe trois listes prédéfinies d'analytiques et de numéros d'objet : - de l'année (employés dans les paies de l'exercice), - actifs (non inactivés) - inactivés Une fiche inactivée est signalée dans les listes par un carré noir. • La fonction 选 «Import Export» tient compte du statut, actif ou inactif, de l'élément traité. Elle permet ainsi une mise à jour «en masse» des analytiques et numéros d'objet. ✓ Pour inactiver une sélection d'analytiques / numéros d'objet : exporter la sélection et ouvrir le fichier ; remplacer la mention «Non» de la colonne Inactivé par «Oui» puis réimporter les données. Le fait d'inactiver (ou de réactiver) un analytique ou numéro d'objet n'a aucun impact sur les paies saisies. Gestion du numéro d'objet unique 5 Menu Fichier - Société Une zone N° d'objet par défaut a été ajoutée à l'onglet Divers de la fiche Société. Elle permet aux utilisateurs qui ont un seul numéro d'objet\* de reporter celui-ci automatiquement lors \* ou un numéro d'objet principal de la création des paies des intermittents. Société Divers Chiffres clés Audiens Raison sociale CROISIERES PRODUCTION Code société FX 296 pour Exercice 2008 🛟 Paies en Euros à partir de 2002 📫 N° paie suivant Durée des congés payés : code du travail, art L3141-1 à 29 et D7121-31. Durée du préavis : Texte imprimé sur le bulletin code du travail, art L1234-1 à 8 🔲 Report des congés restants à prendre au 31 mai 75U0 (centre de versement) Code Urssaf Médecine du travail Intermittent CMB Permanent CMB + Rappel : Agrément AEM E999 N° suivant Attestation Assedic 321 N° d'objet par défaut 08 22 001567 27 Pour être utilisable, ✓ Licence de spectacle N° 123456 Label prestataire N un numéro d'objet Organisateur occasionnel de spectacle (maximum 6 représentations par an) doit avoir été créé au préalable Congés Spectacles N° suivant 357 (ce numéro doit être demandé à la caisse des Congés Spectacles) dans la liste des Taxe sur les salaires 🛛 Société soumise à la taxe sur les salaires Abattement des associations numéros d'obiet DADS-U Fraction de déclaration I / (uniquement si plusieurs DADS-U fournies) (menu Paramètres - Numéros d'objet. ou encore cliquer Pour utiliser cette fonctionnalité :

✓ Cocher la case N° d'objet par défaut

 Renseigner le numéro d'objet par défaut par tout moyen habituel (saisie manuelle, choix dans la palette...).

sur le libellé souligné «N° d'objet par défaut» et choisir «Ajouter»).

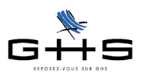

## sPAIEctacle 4.4.6

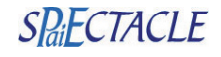

La prise en compte du numéro d'objet par défaut est automatique quel que soit le mode de création des paies concernées : ajout de paie, paies sur listes, paies multiples, import de paies...

L'ajout <u>par défaut</u> de ce numéro d'objet dans les paies n'empêche pas de l'y modifier ensuite.

Dans le cas d'une paie comportant un analytique, si cet analytique est lié à un numéro d'objet, c'est ce numéro d'objet qui s'appliquera et non celui défini dans la fiche société.

Le fait de cocher ou décocher la case  $N^{\circ}$  d'objet par défaut ne modifie pas les paies existantes.

# 6 Mise à jour des plafonds Congés Spectacles

#### Menu Paramètres - Professions

Les plafonds journaliers de la Caisse des Congés Spectacles, applicables par certaines structures, sont à mettre à jour au 1er avril de chaque année à l'onglet *Congés Spectacles* des professions concernées.

Avec sPAIEctacle 4.4.6, au lieu de saisir les nouveaux plafonds profession par profession, on peut préparer la mise à jour\* dans un document (format «texte tabulé») puis l'importer directement dans sPAIEctacle.

Cliquer sur

«Mise à jour des plafonds Congés Spectacles...».

✔ Choisir le fichier préparé au préalable (exemple ci-dessous).

| $\diamond$ | A               | B       | C         | D |
|------------|-----------------|---------|-----------|---|
| 1          | Code profession | Montant | Depuis le |   |
| 2          | Tapi            | 152,3   | 1/04/08   |   |
| 3          | StPS            | 142,6   | 1/04/08   |   |
| 4          | Scen            | 142,6   | 1/04/08   |   |
| 5          | Atta            | 152,3   | 1/04/08   |   |
| 6          | StMo            | 142,6   | 1/04/08   |   |
| 7          | StDe            | 142,6   | 1/04/08   |   |
| 8          | Scri            | 142,6   | 1/04/08   |   |
| 9          | ReSo            | 152,3   | 1/04/08   |   |
| 10         | ReLu            | 142,6   | 1/04/08   |   |
| 11         | ReGT            | 142,6   | 1/04/08   |   |
| 12         | ReEx            | 152,3   | 1/04/08   |   |
| 13         | Real            | 142,6   | 1/04/08   |   |
| 14         | Phot            | 142,6   | 1/04/08   |   |
| 15         | Pein            | 142,6   | 1/04/08   |   |
| 16         | ArMu            | 152,3   | 1/04/08   |   |
| 17         |                 |         |           |   |

Exemple de paramétrage (chiffres fictifs)

#### Remarques :

- Si, pour une profession, la date importée existe déjà, le montant existant sera mis à jour.

- Si, pour une même profession, on importe plusieurs montants avec des dates d'application diverses, tous ces éléments seront pris en compte.

\* La fonction «Mise à jour des plafonds Congés Spectacles» nécessite que chaque profession à mettre à jour ait un Code profession.

C'est ce code qui sert à les identifier et non l'intitulé des professions..

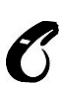

Si on importe un montant et

une date pour une profession cochée «Cas Général (aucun plafond CS applicable)», le paramétrage de la profession sera modifié et c'est le bouton «Plafonds journaliers Congés Spectacles applicables» qui sera coché

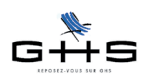

# sPAIEctacle 4.4.6

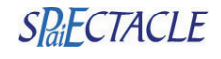

#### Nouveautés diverses 7

#### 7.1 Sauvegarde avant recalcul des paies

A partir de la version 4.4.6, sPAIEctacle propose automatiquement une sauvegarde du fichier de paie lorsque un recalcul de paies\* est lancé depuis la liste des salariés.

La fonctionnalité est la même que lors d'une sauvegarde automatique à la fermeture, ou une sauvegarde manuelle par le menu Fichier.

| 000 | Sauveg                                                                                           | garde avant recalcul des paies                                                                 |                                                                                                    |
|-----|--------------------------------------------------------------------------------------------------|------------------------------------------------------------------------------------------------|----------------------------------------------------------------------------------------------------|
| ¥-  | Avant de lance<br>une sauvegarde                                                                 | r le recalcul des paies, voulez-vous au préalable effectuer<br>e de votre fichier de données ? | ✓ Cliquer sur le bouton <i>Continuer</i> pour effec-                                                        |
|     | <ul> <li>Sauvegard</li> </ul>                                                                    | der "Paies DEMO.4DD"                                                                           | tuer la sauvegarde avant recalcul.                                                                          |
|     | Date<br>Commentaire<br>Ces information<br>Le fichier de sa<br>situé à coté de<br>faire une copie | 31/10/08         Heure         15:05           Bauvegarde avant recalcul des paies             | ✓ Double-cliquer sur la puce <i>Ne pas sauve-<br/>garder</i> pour passer au recalcul sans sauve-<br>garder. |
|     | 🔵 Ne pas sa                                                                                      | auvegarder "Paies DEMO.4DD" Annuler Continuer                                                  | <ul> <li>Le bouton Annuler met fin à toute la procé-<br/>dure (sauvegarde <u>et</u> recalcul).</li> </ul>   |

#### 7.2 Commandes traitement de texte

Les commandes suivantes ont été créées :

- SocieteTelecopie, SocieteTelephone,

- ainsi que SocieteAdresse, SocieteCodeAPE, SocieteCodePostal, SocieteComplementAdresse, SocieteSiret, SocieteVille

Pour avoir les coordonnées du siège social, renseigner la commande suivie de (1) Pour avoir les coordonnées de correspondance, renseigner la commande suivie de (2).

Ces commandes visent à remplacer celles du type AdresseEtab, CodePostalEtab, etc. qui sont amenées à disparaître.

#### 7.3 Attestations employeur mensuelles (AEM)

## Menu Fichier - Société

Dans la fiche Société, la zone Régime retraite qui figurait en regard du numéro AEM (onglet Divers) a été supprimée.

Sur les AEM papier et lors de l'export, le régime retraite indiqué sera automatiquement IRPS.

#### 7.4 Ecritures comptables au format CPWIN

## Menu Etats - Ecritures comptables (ou) Fichier - Société

Le format d'export d'écritures comptables «CPWIN» (progiciel de comptablité des établissements publics) a été intégré à sPAIEctacle 4.4.6.

Ce format est accessible dans la liste déroulante Format d'export de la fiche Société (onglet Caisses) et de l'onglet Options du panneau Ecritures comptables lors de l'export.

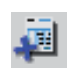

\*Pour recalculer des paies

et cumuls salariés, cliquer sur l'icône «Ajout de paie - recalcul de paies» dans la liste des salariés après avoir sélectionné les fiches concernées

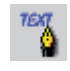

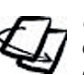

mandes est disponible en annexe de la documentation fournie dans la section Documentation de l'Espace Clients. sur www.spaiectacle. com

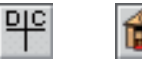

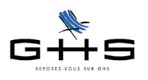

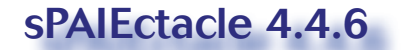

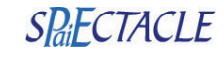

æ

## 7.5 Virement bancaire

## Liste des paies

Le format de virement interbancaire «*Banque de France (240 caractères*)», destiné aux virements visés par le Trésor Public, est intégré à sPAIEctacle 4.4.6.

|       | Virement bancaire                                           |   |
|-------|-------------------------------------------------------------|---|
|       | Virements à effectuer                                       |   |
| t     | Date 31/12/08 Me Paies à cette date de règlement uniquement | • |
|       | dont le mode de règlement est "Virement"                    | • |
|       | Un virement par salarié pour une même date                  | _ |
|       | Référence Numéro 1                                          |   |
|       | Format de fichier pour l'export                             |   |
| ✓ Bar | nque de France (ETEBAC 3)                                   |   |
| Bar   | nque de France (240 caractères) Etab. Guichet Compte Clé    | 5 |
| Col   | lectivité (HOPAYRA)                                         |   |
|       | Libellé                                                     |   |

Le libellé «Banque de France» est devenu «Banque de France (ETEBAC 3)».